# Anleitung: Fritz!Box für den Internetanbieter einrichten

# Schritt1: Fritz!Box anschließen

Verbinde das Stromkabel mit der Fritz!Box und stecke es in die Steckdose.

Schließe das mitgelieferte DSL-Kabel an die DSL-Buchse deiner Fritz!Box und an die Telefondose (TAE).

Kabel-Internet: Verbinde stattdessen das Netzwerkkabel (LAN) mit dem Modem deines Kabelanbieters.

Warte, bis die "Power/DSL"-Leuchte dauerhaft leuchtet (kann ein paar Minuten dauern).

# Schritt 2: Computer/Smartphone verbinden

Verbinde deinen Computer oder dein Smartphone mit der Fritz!Box:

WLAN: Nutze den WLAN-Namen (SSID) und das Passwort, die auf der Rückseite der Fritz!Box stehen.

LAN: Schließe ein Netzwerkkabel an deinen Computer und die Fritz!Box an.

#### Schritt 3: Fritz!Box-Benutzeroberfläche öffnen

Öffne einen Browser (z. B. Chrome, Firefox).

Gib in die Adresszeile http://fritz.box ein und drücke Enter.

Melde dich an (wenn du nach einem Passwort gefragt wirst, findest du es ebenfalls auf der Rückseite der Fritz!Box).

#### Schritt 4: Internet-Anbieter auswählen

Nach dem Login wirst du automatisch durch die Einrichtung geführt.

Falls nicht, klicke oben auf "Assistenten" und wähle "Internetverbindung einrichten".

Wähle deinen Internetanbieter aus der Liste.

Nicht in der Liste? Wähle "Anderer Internetanbieter" und gib die Zugangsdaten manuell ein (die Infos bekommst du von deinem Anbieter).

# Schritt 5: Zugangsdaten eingeben

Gib die Zugangsdaten ein, die du von deinem Anbieter erhalten hast (z. B. Benutzername und Passwort).

Klicke auf Weiter oder Übernehmen.

#### Schritt 6: Einstellungen speichern

Die Fritz!Box prüft jetzt die Verbindung – das dauert ein paar Minuten. Wenn alles geklappt hat, siehst du die Meldung "Internetverbindung erfolgreich". **\*** 

# Schritt 7: WLAN einstellen (optional)

Ändere den WLAN-Namen und das Passwort nach deinen Wünschen:

Gehe zu WLAN > Funknetz.

Trage einen neuen Namen (SSID) ein.

Speichere deine Änderungen.

Geräte müssen sich mit dem neuen WLAN-Namen und Passwort neu verbinden.

#### Schritt 8: Telefon einrichten (falls nötig)

Wenn du einen Festnetzanschluss nutzt, gehe zu Telefonie > Eigene Rufnummern. Folge den Anweisungen, um deine Telefonnummer einzurichten.

Jetzt ist deine Fritz!Box bereit fürs Internet! 
Wenn etwas nicht funktioniert, überprüfe die Kabelverbindungen oder starte die Fritz!Box neu.